# Signing and Saving a Signature to a PDF

### STEP 1:

Click the signature box where you want to digitally sign.

#### STEP 2:

When the box below titled "Configure a Digital ID for signing" pops up, select Create a new Digital ID. Click Continue.

| Configure a Digital ID                                                                                                    | for sign                       | ing       |                                                                                                   | ×  |
|----------------------------------------------------------------------------------------------------|--------------------------------|-----------|---------------------------------------------------------------------------------------------------|----|
| A Digital ID is required to<br>create a digital<br>signature. The most secure<br>Digital ID are issued by<br>trusted Certificate<br>authorities and are based<br>on secure devices like smart<br>card or token. Some are<br>based on files.<br>You can also create a new<br>Digital ID, but they provide<br>a low level of identity<br>assurance. | Select the type of Digital ID: |           |                                                                                                   |    |
|                                                                                                    | 0                              | ā,        | Use a Signature Creation Device<br>Configure a smart card or token connected to your<br>computer  |    |
|                                                                                                    | 0                              | <u>Le</u> | Use a Digital ID from a file<br>Import an existing Digital ID that you have<br>obtained as a file |    |
|                                                                                                    | 0                              |           | Create a new Digital ID<br>Create your self-signed Digital ID                                     |    |
| 0                                                                                                    |                                |           | Cancel Continu                                                                                    | ie |

#### STEP 3:

In the next window labeled "Select the destination of the new Digital ID", as seen below, select **Save to File**. Click Continue.

Back

Continue

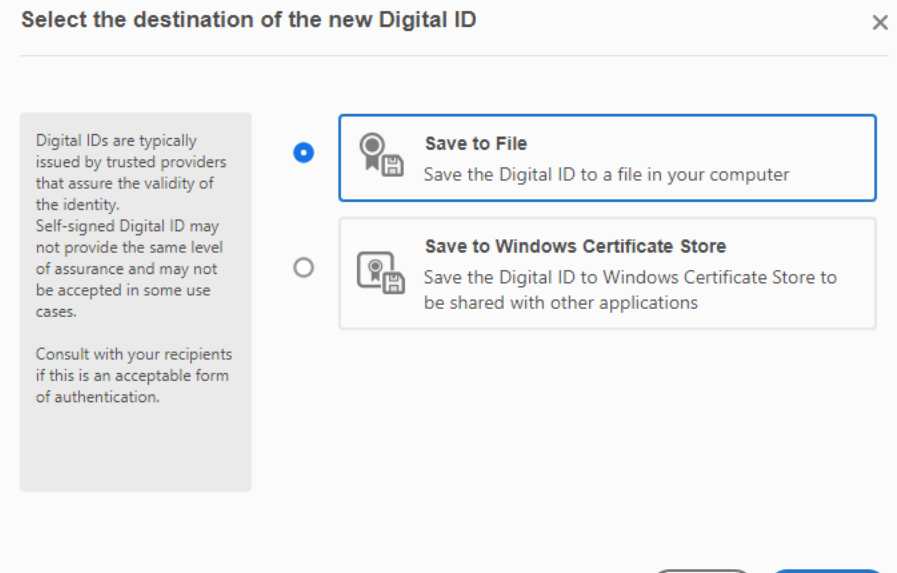

?

## STEP 4:

In the next window labeled "Create a self-signed Digital ID" enter your **Name** that you want signed and the **Email Address** for this name. The remaining information is not needed. Click Continue.

| igital ID           |                                                                                                    | ×                                                                                                    |
|---------------------|----------------------------------------------------------------------------------------------------|----------------------------------------------------------------------------------------------------|
|                     |                                                                                                    |                                                                                                    |
| Name                | John Smith                                                                                                    |                                                                                                    |
| Organizational Unit | Enter Organizational Unit                                                                                                    |                                                                                                    |
| Organization Name   | Enter Organization Name                                                                                                    |                                                                                                    |
| Email Address       | johnsmith@wshfc.org                                                                                                    |                                                                                                    |
| Country/Region      | US - UNITED STATES                                                                                                    | ~                                                                                                    |
| Key Algorithm       | 2048-bit RSA                                                                                                    | ~                                                                                                    |
| Use Digital ID for  | Digital Signatures                                                                                                    | ~                                                                                                    |
|                     |                                                                                                    |                                                                                                    |
|                     |                                                                                                    |                                                                                                    |
|                     | Back                                                                                                    | Continue                                                                                                    |
|                     | igital ID<br>Name<br>Organizational Unit<br>Organization Name<br>Email Address<br>Country/Region<br>Key Algorithm<br>Use Digital ID for | igital ID          Name       John Smith         Organizational Unit       Enter Organizational Unit         Organization Name       Enter Organization Name         Email Address       johnsmith@wshfc.org         Country/Region       US - UNITED STATES         Key Algorithm       2048-bit RSA         Use Digital ID for       Digital Signatures |

## STEP 5:

In the next window labeled "Save the self-signed Digital ID to a file" create and enter a password. Confirm the password. Click Continue.

| Save the self-signed D                                                                                                    | Digital ID to a file X                                                                                                    |
|----------------------------------------------------------------------------------------------------|----------------------------------------------------------------------------------------------------|
| Add a password to protect<br>the private key of the<br>Digital ID. You will need this<br>password again to use the<br>Digital ID for signing.<br>Save the Digital ID file in a<br>known location so that you<br>can copy or backup it. | Your Digital ID will be saved at the following location : C:\Users\maryn\AppData\Roaming\Adobe\Acrobat\DC Browse Apply a password to protect the Digital ID: Confirm the password: |
| (?)                                                                                                    | Back Save                                                                                                    |

### STEP 6:

In the next window labeled "Sign with a Digital ID" select the name you want signed. Click Continue.

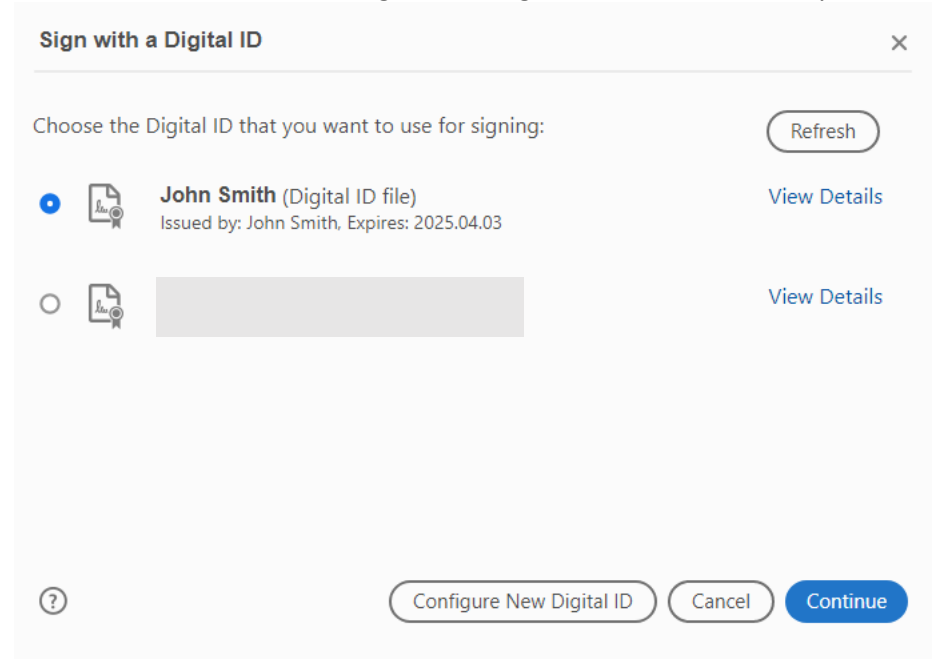

## STEP 7:

In the next window, click **Create** to sign a signature with your mouse.

| Sign as "Jo                                                               | ohn Smith"                          | ×                        |
|---------------------------------------------------------------------------|-------------------------------------|--------------------------|
| Appearance                                                                | Created 2020.04.03 12:11:44 -07' V  | Create                   |
| Digitally signed<br>by John Smith<br>Date: 2020.04.03<br>12:30:49 -07'00' |                                     |                          |
|                                                                           |                                     | View Certificate Details |
| Review docur                                                              | ment content that may affect signin | g Review                 |
| Enter the Dig                                                             | jital ID PIN or Password            | Back Sign                |

## STEP 7:

Create your signature with your mouse in the next box. Click Save.

| Customize the Signature Appearance |                                     |                                                                                         |
|------------------------------------|-------------------------------------|-----------------------------------------------------------------------------------------|
|                                    | Text Draw Im                        | age None                                                                                |
| 20                                 | n South                             | Digitally signed by<br>your common<br>name here><br>Date: 2020.04.03<br>2:32:38 -07'00' |
| Include Text                       |                                     | Click here to Draw<br>Text Direction                                                    |
| Name                               | Distinguished Name                  | Auto 🚍 🚍                                                                                |
| ✓ Date                             | Adobe Acrobat Version               | Digits format                                                                           |
| Reason                             | Labels                              | 0123456789 🗸                                                                            |
| Preset name                        | Created 2020.04.03 12:11:44 -07'00' | Cancel Save                                                                             |

## STEP 8: Enter your Password when prompted. Click Sign.

|                                                 | View Certificate Details |
|-------------------------------------------------|--------------------------|
| Review document content that may affect signing | Review                   |
| Enter the Digital ID PIN or Password            | Back Sign                |

# STEP 9:

In the **Save As** pop-up window, Save as the same file name. Select Yes in the next pop-up window that asks, "Replace existing file?"

The signature on the document will then appear.

I certify that I have observed the above-signed

John South Digitally signed by John Smith Date: 2020.04.03 12:34:58 -07'00'

Property Representative Signature